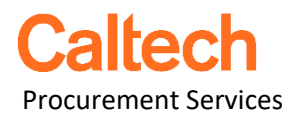

Date: 11/01/2022 To: Caltech Campus TechMart Users From: Caltech Procurement Services Subject: Lowe's Punchout

We are writing you to inform you that officially, and effective immediately, we will no longer be utilizing Lowe's as a punchout supplier. The Lowe's "tile" has been removed from the TechMart homepage. Although, we are removing Lowe's as a punchout supplier, you will still be able to order from them if you wish to do so.

If you plan on ordering from Lowe's, you can do so by ordering directly from their public website and using your P-Card to pay for the transaction. To order from their website, you do need to set up a **business account** with them.

By setting up a business account, you will still be able to receive discounted pricing and shipping perks, just like if you were using the punchout. Please see page (2) to set up your Lowe's business account.

If you have any questions, please email or call the Procurement Services Hotline at procurementservices@caltech.edu / 626-395-8900.

Thank you.

How to set up a Lowe's business account:

- 1. Go to the Lowe's website: <u>www.lowes.com</u>
- 2. Navigate to "sign in" on the upper right of their homepage and click:

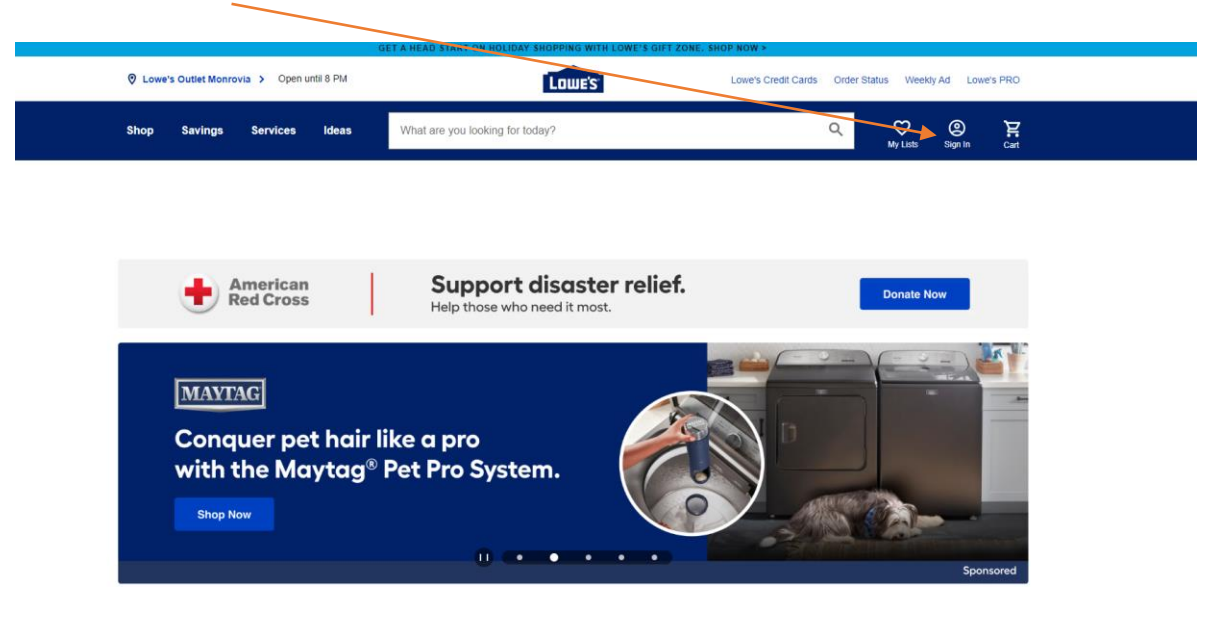

3. Next, click "sign in or create account."

| My Lists | )<br>Sign In | <b>):</b><br>Cart |            |          |
|----------|--------------|-------------------|------------|----------|
| @ s      | ign In       |                   |            | ×        |
| Hi,      | Welco        | me to Lov         | we's       |          |
| My Li    | ists         |                   |            |          |
| Orde     | rs & Purch   | ises              |            |          |
| Insta    | llations     | $\backslash$      |            |          |
| Milita   | ry Discour   | t                 |            |          |
|          |              |                   |            |          |
|          |              | Sign In or Crea   | te Account |          |
|          |              |                   |            | Feedback |
|          |              |                   |            |          |

4. Here, if you already have an existing business account just <u>sign in</u>. If you do not have an existing business account, click on "<u>create account</u>" and follow the next steps.

| [                                          | Lowes                                    |
|--------------------------------------------|------------------------------------------|
|                                            |                                          |
| Hi, Welcome to L                           | owe's                                    |
| Email Address                              |                                          |
| Password                                   | <u>s</u>                                 |
| Remember me                                | Forgot Password?                         |
| By signing in to Lowes.com, you're Policy. | agreeing to our Terms of Use and Privacy |
|                                            | Sign In                                  |
| Sign In With                               | n One-Time Passcode                      |
| Don't hav                                  | /e a Lowe's Account?                     |
| Cr                                         | eate Account                             |

5. If you selected "create account" in step 4, you will be taken to this next screen in which you will need to select "<u>business account</u>" and click "<u>continue.</u>"

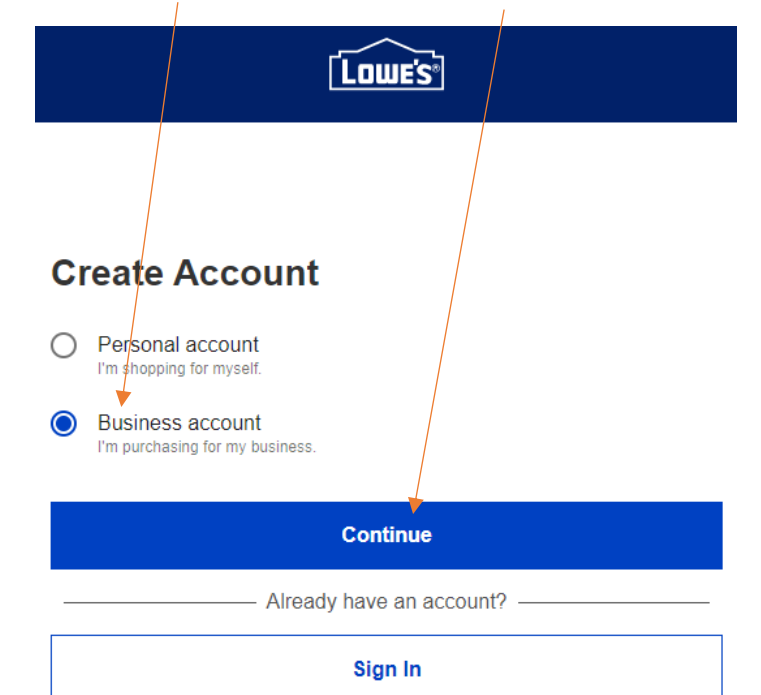

6. Once you have made your selection, you will be taken to the "<u>Create a Business Account</u>" page. Here you will need to input your assigned <u>Caltech e-mail address</u>, and click, continue.

| Create a Business Account                                                                                                    |
|----------------------------------------------------------------------------------------------------|
| Enter an email address that isn't associated with another account. If you are already using your business email for your personal account, please <b>sign in</b> and change it before continuing. |
| *Email Address                                                                                                    |
| Continue                                                                                                    |

7. Once you have selected continue in the above step, you will be directed to "<u>Create a Business</u> <u>Account</u>". Here you will have to input Caltech's <u>Pro Account ID number, which is <u>832A3D4EF5</u>, to join our existing organization. Then click "<u>Join Org</u>". <u>You will not have to fill out the below</u> <u>"required fields,"</u> entering the Pro Account ID number is the route you want to take.</u>

| Create a Business Account<br>Join an existing organization or enter your business information to create<br>a new account.<br>Business Email Address Edit<br>csierra@caltech.edu<br>Join an existing organization<br>Enter Pro Account ID O<br>OR<br>Choose a new organization type<br>OR<br>Choose a new organization type<br>OR<br>Choose a new organization type<br>OR<br>Business<br>Covernment/Not Profit Organization<br>*Required Fields<br>*Business Name<br>*Business Address Line 1<br>Business Address Line 2 |                                                                             |                 |                         |
|----------------------------------------------------------------------------------------------------|-----------------------------------------------------------------------------|-----------------|-------------------------|
| Create a Business Account<br>Join an existing organization or enter your business information to create<br>a new account.<br>Business Email Address Edit<br>csierra@caltech.edu<br>Join an existing organization<br>Enter Pro Account ID ① Join Org<br>OR<br>Choose a new organization type<br>③ Business<br>④ Government/Not Profit Organization<br>*Required Fields<br>*Business Name<br>*Business Address Line 1<br>Business Address Line 2                                                                          |                                                                             | RO              |                         |
| Join an existing organization or enter your business information to create<br>a new account.<br>Business Email Address Edit<br>csierra@caltech.edu<br>Join an existing organization<br>Enter Pro Account ID                                                                                                    | Create a Business A                                                         | ccoun           | t                       |
| Business Email Address Edit<br>csierra@cattech.edu<br>Join an existing organization<br>Enter Pro Account ID O<br>OR<br>Choose a new organization type<br>Business<br>Government/Not Profit Organization<br>*Required Fields<br>*Business Name<br>*Business Address Line 1<br>Business Address Line 2                                                                                                    | Join an existing organization or enter<br>a new account.                    | your busines    | s information to create |
| Join an existing organization   Enter Pro Account ID   OR   OR Choose a new organization type Business Government/Non Profit Organization *Required Fields *Business Name *Business Address Line 1 Business Address Line 2                                                                                                    | Business Email Address Edit<br>csierra@caltech.edu                          |                 |                         |
| Enter Pro Account ID   OR   OR Choose a new organization type Business Government/Non Profit Organization *Required Fields *Business Name *Business Address Line 1 Business Address Line 2                                                                                                    | Join an existing organization                                               |                 |                         |
| OR<br>Choose a new organization type<br>Business<br>Government/Non Profit Organization<br>*Required Fields<br>*Business Name<br>*Business Address Line 1<br>Business Address Line 2                                                                                                    | Enter Pro Account ID 🗡                                                      | 0               | Join Org                |
| *Required Fields *Business Address Line 1 Business Address Line 2                                                                                                    | Choose a new organization type Business Couvernment/New Profit Organization | otion           |                         |
| *Business Name *Business Address Line 1 Business Address Line 2                                                                                                    | *Required Fields                                                            | 2001            |                         |
| *Business Address Line 1<br>Business Address Line 2                                                                                                    | *Business Name                                                              | $\overline{\ }$ |                         |
| Business Address Line 2                                                                                                    | *Business Address Line 1                                                    |                 |                         |
|                                                                                                    | Business Address Line 2                                                     |                 |                         |

8. One you have entered your Pro Account ID number and clicked Join Org; you will now be required to enter your own personal information for the account. Once your information has been entered, click "create account."

| Create a Business Account                                                                                                    |  |  |  |  |  |
|----------------------------------------------------------------------------------------------------|--|--|--|--|--|
| Join an existing organization or enter your business information to create a new account                                                                                      |  |  |  |  |  |
| Business Email Address Edit<br>csierra@caltech.edu                                                                                                    |  |  |  |  |  |
| Join an existing organization                                                                                                    |  |  |  |  |  |
| Enter Pro Account ID 832A3D4EF5 Join Org                                                                                                    |  |  |  |  |  |
| Organization<br>California Institute of Technology                                                                                                    |  |  |  |  |  |
| Not your organization? Please try again.                                                                                                    |  |  |  |  |  |
| *Required Fields                                                                                                    |  |  |  |  |  |
| *First Name<br>John                                                                                                    |  |  |  |  |  |
| *Last Name<br>Smith                                                                                                    |  |  |  |  |  |
| *Industry<br>School - College/University                                                                                                    |  |  |  |  |  |
| *Phone Number<br>626-395-4679                                                                                                    |  |  |  |  |  |
| *Password                                                                                                    |  |  |  |  |  |
| Passwords are case-sensitive and must:                                                                                                    |  |  |  |  |  |
| <ul> <li>Be 8 to 12 characters in length</li> <li>Include at least 1 letter and 1 number</li> <li>Contain no spaces</li> <li>Maximum of 3 consecutive characters</li> </ul>   |  |  |  |  |  |
| By completing this form and signing up for MVPs Pro Rewards, you agree to<br>Lowe's Terms of Use and Privacy Statement, including receiving promotional<br>emails from Lowe's |  |  |  |  |  |

Create Account

9. <u>You have now successfully created your Lowe's Business Account!</u> in the next step you can add your <u>payment method/P-Card</u> for future use. If you do not wish to save your P-Card information, you can simply click "<u>not now, continue shopping.</u>"

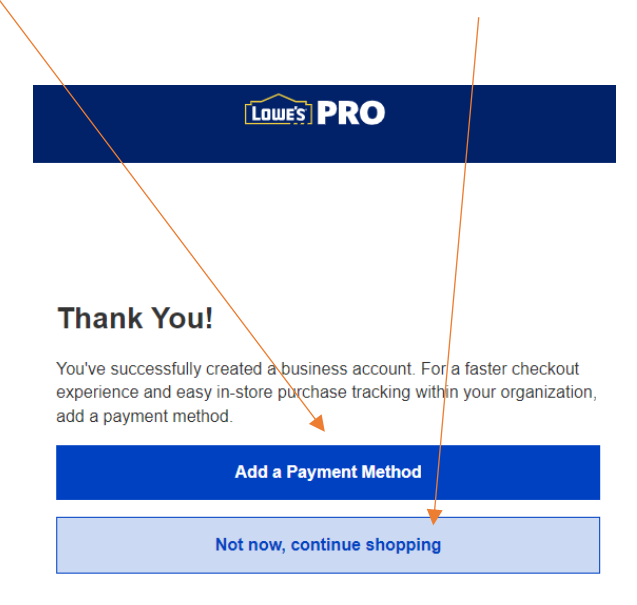

10. Congratulations, the steps are now completed in setting up your account. You can now utilize your business account for shopping. If you have any questions regarding this process or your Lowe's Business Account, please reach out to, Christopher Sierra, within the Procurement Office: csierra@caltech.edu or 626-395-4679.